| Pristatymų iš sandėlio ataskaita | 1 | 3 |
|----------------------------------|---|---|
|----------------------------------|---|---|

## Pristatymų iš sandėlio ataskaita

Norėdami peržiūrėti pristatymų iš sandėlio ataskaitą, einame: SANDĖLIS  $\rightarrow$  Ataskaitos  $\rightarrow$  Pristatymų iš sandėlio ataskaita.

Ataskaita gaunama užpildžius norimus parametrus ir spaudžiant mygtuką "ATASKAITA".

Galima pasirinkti norimus parametrus:

- Pirkėjas galima įrašyti prekės klasės kodą arba spustelėti pelytės kairiuoju klavišu 2 kartus ir pasirinkti iš sąrašo - rodys pristatymus pasirinktam pirkėjui;
- Prekė galima įrašyti prekės kodą arba spustelėti pelytės kairiuoju klavišu 2 kartus ir pasirinkti iš sąrašo - rodys pristatymus, kuriose yra pasirinkta prekė;
- Sandėlis galima pasirinkti norimą sandėlį;

From: https://wiki.directo.ee/ - **Directo Help** 

Permanent link: https://wiki.directo.ee/lt/ladu\_aru\_lahetused?rev=1598278672

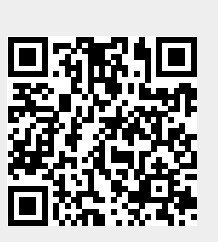

Last update: 2020/08/24 17:17